### Instructions to participate in eSourcing events

#### Supplier Profile

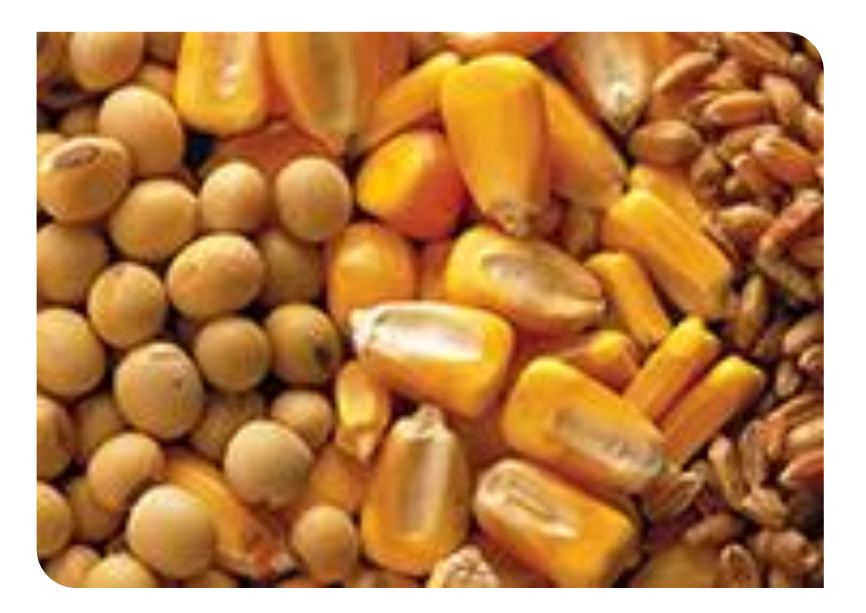

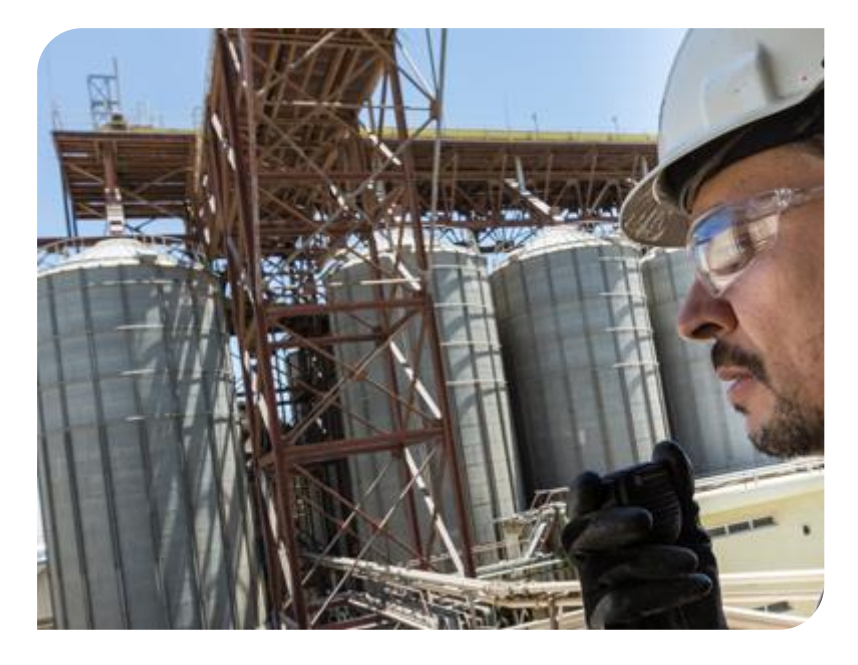

# Participating in eAuctions

### **eSourcing Solutions**

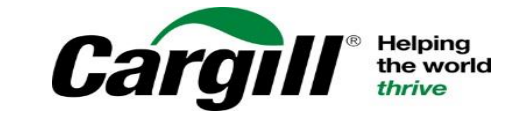

CONFIDENTIAL. This document contains Cargill Confidential information. Disclosure, use or reproduction outside Cargill or inside Cargill, to or by those who do not have a need to know is prohibited. © 2019 Cargill, Incorporated. All rights reserved.

### After you answer any prerequisite questions you can begin bidding

| Ariba Sourcir                         | ng 🗰 📊 Company Settings 🗸                         | 🗵 🛛 Joan Johnson 🗸      |
|---------------------------------------|---------------------------------------------------|-------------------------|
| Go back to Buyer Organization D       | ashboard                                          | Desk                    |
| Event Details                         | ▲ Doc885088 - IT Auction                          | E Time rem              |
| Event Messages<br>Download Tutorials  | Download Content Review Prerequisites Select Lots | Print Event Information |
| ▼ Checklist                           | Introduction                                      | (Section 1 of 3) N      |
|                                       | Name 1                                            |                         |
| 1. Review Event Details               | 1 Introduction                                    |                         |
| 2. Review and Accept<br>Prerequisites | Event Overview and Timing Rules                   | Next Section: 0         |
| 3. Select Lots                        |                                                   |                         |
| 4 Submit Bide                         | Owner: Tom Aikman (j)                             | Currency: US Dollar     |
| 4. Submit bids                        | Event Type: Auction                               |                         |
|                                       | Publish time: 6/9/2016 11:54 AM                   |                         |

Cargill might require prebids, which are starting bids provided during the preview phase of the event, before the auction begins

- To enter your prebids, click Select Lots
- On the next page choose the lots you want to provide your prices on and click Submit Selected Lots

| Ariba Sourci                          | ng 🗰 📊 Company Settings 🗸                         | 🗵 Joan Johnson 🗸              |
|---------------------------------------|---------------------------------------------------|-------------------------------|
| o back to Buyer Organization D        | ashboard                                          | Des                           |
| Event Details                         | S Doc885088 - IT Auction                          | ⊡ <sup>Time re</sup><br>2 day |
| Event Messages<br>Download Tutorials  | Download Content Review Prerequisites Select Lots | Print Event Information       |
| <ul> <li>Checklist</li> </ul>         | Introduction                                      | (Section 1 of 3)              |
| 1. Review Event Details               | Name ↑<br>1 Introduction                          |                               |
| 2. Review and Accept<br>Prerequisites |                                                   | » Next Section:               |
| 3. Setect Lots                        | Event Overview and Timing Rules                   |                               |
| 4. Submit Bids                        | Owner: Tom Aikman ①<br>Event Type: Auction        | Currency: US Dollar           |
| 1. Review Event Details               | Select Lots Select Using Excel                    |                               |
| 2. Review and Accept<br>Prerequisites | Lots Available for Bidding                        |                               |
| 3. Select Lots                        | Name                                              | Status                        |
| 4. Submit Bids                        | 3.1 Computers -                                   | Preview                       |
|                                       | 3.2 Laptops                                       | Preview                       |
|                                       | ✓     3.3 Keyboards -                             | Preview                       |
|                                       | 3.4 Mice -                                        | Preview                       |
|                                       | 3.5 Cables -                                      | Preview                       |
|                                       | 3.6 Monitors -                                    | Preview                       |
|                                       | Submit Selected Lots                              | D :                           |
|                                       |                                                   |                               |

- You can return to the selected lots section later, if you want to select additional lots
- Important: After you place a bid on a lot, you can't deselect the lot

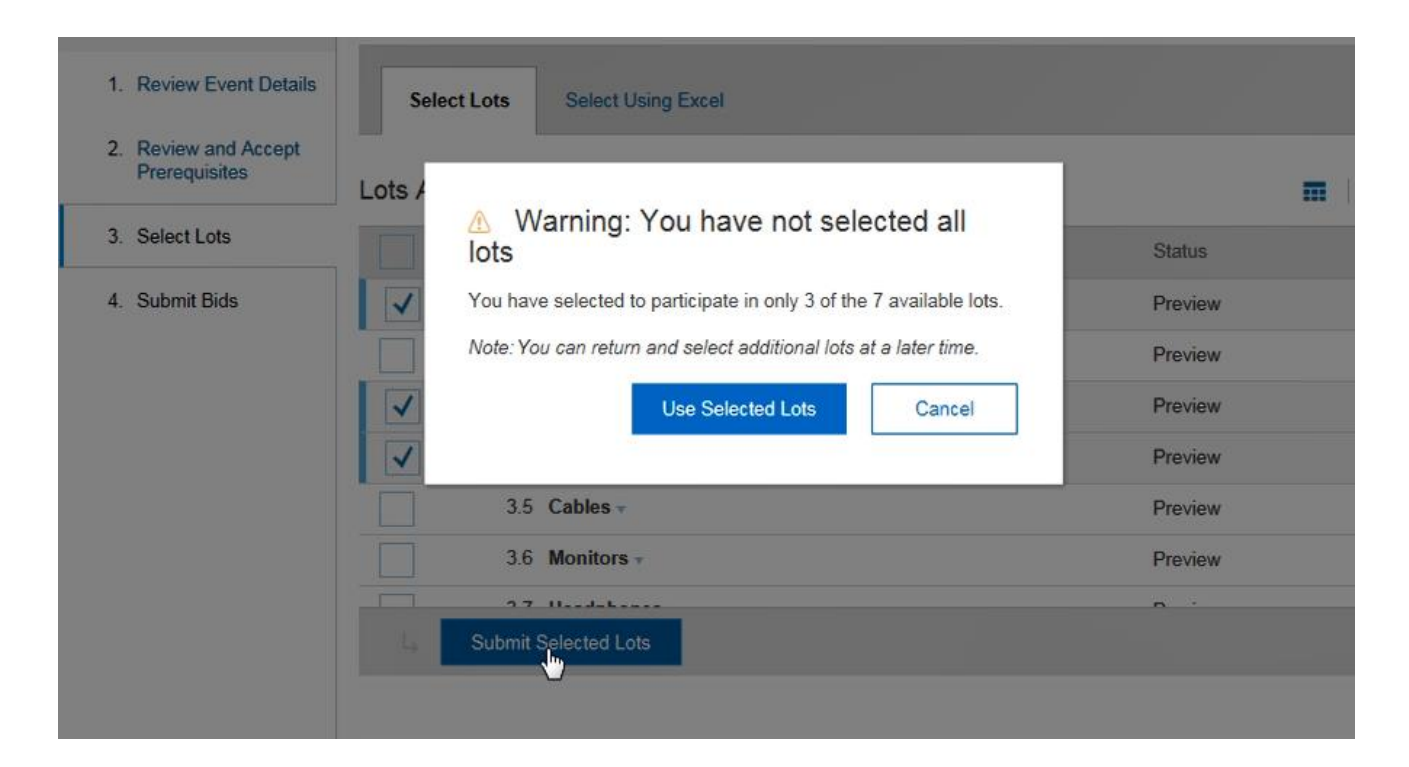

### If prebids are required a message will display stating that you must submit them

- If you don't submit a prebid before the preview stage ends, you will be locked out of the event
- Your bid must be at or below the ceiling price to be accepted

| The event owner has requested that you submit a prebid before the end of | of the preview period. You have not yet subn | nitted a prebid. |
|--------------------------------------------------------------------------|----------------------------------------------|------------------|
| L.                                                                       |                                              |                  |
| All Content                                                              |                                              | ■                |
| Name 1                                                                   | Extended Price                               | Quantity         |
| 1 Introduction                                                           |                                              |                  |
| 2 Commercial Terms                                                       |                                              |                  |
| ▼ 3 Pricing                                                              |                                              |                  |
| 3.1 Computers -                                                          | * USD                                        | 100 each         |
| 3.3 Keyboards -                                                          | * USD                                        | 100 each         |
| 3.4 Mice -                                                               | * USD                                        | 100 each         |
| (*) indicates a required field                                           |                                              |                  |
| Submit Entire Response Update Totals Save                                | Compose Message Exc                          | el Import        |

The event owner has requested that you submit a prebid before the end of the preview period. You have not yet submitted a prebid

### If prebids are enabled, blank boxes display for each lot you selected

- For each lot the buyer determines whether you bid at the item level and compete at the lot level (called unit price) or bid at the lot level and compete at the lot level (called extended price)
- Be sure to verify whether you need to provide a unit price or an extended price and enter it for each lot or line item

| All Content                                                              |                                 | =                         |
|--------------------------------------------------------------------------|---------------------------------|---------------------------|
| Name 1                                                                   | Extended Price                  | Quantity                  |
| 1 Introduction                                                           |                                 |                           |
| 2 Commercial Terms                                                       |                                 |                           |
| ▼ 3 Pricing                                                              |                                 |                           |
| 3.1 Computers -                                                          | * USD                           | 100 each                  |
| 3.3 Keyboards -                                                          | * USD                           | 100 each                  |
| 3.4 Mice -                                                               | * USD                           | 100 each                  |
| (*) indicates a required field                                           |                                 |                           |
| Submit Entire Response Update Totals Save                                | Compose Message                 | Excel Import              |
| The event owner has requested that you submit a prebid before the end of | the preview period. You have no | t yet submitted a prebid. |

| All Content                               |                              |          |
|-------------------------------------------|------------------------------|----------|
| Name 1                                    | Extended Price               | Quantity |
| 1 Introduction                            |                              |          |
| 2 Commercial Terms                        |                              |          |
| ▼ 3 Pricing                               |                              |          |
| 3.1 Computers                             | * 421000 USD                 | 100 each |
| 3.3 Keyboards v                           | * 1250 USD                   | 100 each |
| 3.4 Mice -                                | * 249 USD                    | 100 each |
| (*) indicates a required field            |                              |          |
| Submit Entire Response Update Totals Save | Compose Message Excel Import | 6        |

Participating in eAuctions

The event owner has requested that you submit a prebid before the end of the preview period. You have not yet submitted a prebid.

If you need help determining the bid amount click the information icon next to the item, to review the bidding rules for that item

| ≥ ↑                                                                                   |                                                                                                    | Extended Price                                                                                                    |                                                             | Quanti                           |
|---------------------------------------------------------------------------------------|----------------------------------------------------------------------------------------------------|----------------------------------------------------------------------------------------------------|-------------------------------------------------------------|----------------------------------|
| 1 Introduction                                                                        |                                                                                                    |                                                                                                    |                                                             |                                  |
| 2 Commercial Te                                                                       | rms                                                                                                    |                                                                                                    |                                                             |                                  |
| 3 Pricing                                                                             |                                                                                                    |                                                                                                    |                                                             |                                  |
| 3.1 Computers                                                                         | Ť                                                                                                    | * 421000                                                                                                    | USD                                                         | 100 each                         |
| 3.3 Keyboards                                                                         | *                                                                                                    | * 1250                                                                                                    | USD                                                         | 100 each                         |
| 2.4. Ма                                                                               |                                                                                                    | *                                                                                                    |                                                             | 400 1                            |
| 3.4 Mice 🔻                                                                            |                                                                                                    | 249                                                                                                    | USD                                                         | 100 each                         |
|                                                                                       |                                                                                                    |                                                                                                    |                                                             |                                  |
|                                                                                       |                                                                                                    |                                                                                                    |                                                             |                                  |
| 3 Pricing                                                                             |                                                                                                    | \$301,499.00 USD                                                                                                    |                                                             | 5                                |
| 3 Pricing<br>3.1 Computer                                                             | Bidding Rules - 3.1 Computers                                                                                                    | \$301,499.00 USD                                                                                                    | ×                                                           | 100 each                         |
| 3 Pricing<br>3.1 Computer<br>3.3 Keyboard                                             | Bidding Rules - 3.1 Computers<br>Bid decrement (%):                                                                                                    | \$301,499.00 USD                                                                                                    | ×<br>5%                                                     | 100 each<br>100 each             |
| 3 Pricing<br>3.1 Computer<br>3.3 Keyboard<br>3.4 Mice -                               | Bidding Rules - 3.1 Computers<br>Bid decrement (%):<br>The minimum percentage a participant must low<br>Protect the lead bid with front buffer of:                                                                                                    | \$301,499.00 USD                                                                                                    | 5%<br>5%                                                    | 100 each<br>100 each<br>100 each |
| 3 Pricing<br>3.1 Computer<br>3.3 Keyboard<br>3.4 Mice -                               | Bidding Rules - 3.1 Computers<br>Bid decrement (%):<br>The minimum percentage a participant must low<br>Protect the lead bid with front buffer of:<br>The front buffer limit creates an area ahead of th                                                                                                    | \$301,499.00 USD<br>wer his or her previous bid                                                                                                    | ×<br>5%<br>5%                                               | 100 each<br>100 each<br>100 each |
| 3 Pricing<br>3.1 Computer<br>3.3 Keyboard<br>3.4 Mice -<br>(*)                        | Bidding Rules - 3.1 Computers<br>Bid decrement (%):<br>The minimum percentage a participant must low<br>Protect the lead bid with front buffer of:<br>The front buffer limit creates an area ahead of the<br>system does not allow competing participants to<br>the lead a competing participant must bid at lea                                                                                                    | \$301,499.00 USD                                                                                                    | ×<br>5%<br>5%                                               | 100 each<br>100 each<br>100 each |
| 3 Pricing<br>3.1 Computer<br>3.3 Keyboard<br>3.4 Mice -<br>(*)                        | Bidding Rules - 3.1 Computers<br>Bid decrement (%):<br>The minimum percentage a participant must low<br>Protect the lead bid with front buffer of:<br>The front buffer limit creates an area ahead of th<br>system does not allow competing participants to<br>the lead, a competing participant must bid at lead<br>of the leading bid.                                                                                                    | \$301,499.00 USD<br>rer his or her previous bid<br>he lead bid where the<br>bid. In order to move into<br>st this percentage ahead                                                                                                    | ×<br>5%<br>5%                                               | 100 each<br>100 each<br>100 each |
| 3 Pricing<br>3.1 Computer<br>3.3 Keyboard<br>3.4 Mice →<br>(*)<br>bmit Entire Respons | Bidding Rules - 3.1 Computers<br>Bid decrement (%):<br>The minimum percentage a participant must low<br>Protect the lead bid with front buffer of:<br>The front buffer limit creates an area ahead of th<br>system does not allow competing participants to<br>the lead, a competing participant must bid at lead<br>of the leading bid.<br>Protect the lead bid with back buffer of:                                                                                                    | \$301,499.00 USD<br>rer his or her previous bid<br>he lead bid where the<br>bid. In order to move into<br>st this percentage ahead                                                                                                    | ×<br>5%<br>5%                                               | 100 each<br>100 each<br>100 each |
| 3 Pricing<br>3.1 Computer<br>3.3 Keyboard<br>3.4 Mice -<br>(*)<br>bmit Entire Respons | Bidding Rules - 3.1 Computers<br>Bid decrement (%):<br>The minimum percentage a participant must low<br>Protect the lead bid with front buffer of:<br>The front buffer limit creates an area ahead of the<br>system does not allow competing participants to<br>the lead, a competing participant must bid at lead<br>of the leading bid.<br>Protect the lead bid with back buffer of:<br>The back buffer limit ensures that a competitor model<br>bidder by the percentage specified.                                                                                                    | \$301,499.00 USD<br>rer his or her previous bid<br>he lead bid where the<br>bid. In order to move into<br>st this percentage ahead<br>emains behind the leadin                                                                                  | ×<br>5%<br>5%<br>g                                          | 100 each<br>100 each<br>100 each |
| 3 Pricing<br>3.1 Computer<br>3.3 Keyboard<br>3.4 Mice →<br>(*)<br>bmit Entire Respons | Bidding Rules - 3.1 Computers<br>Bid decrement (%):<br>The minimum percentage a participant must low<br>Protect the lead bid with front buffer of:<br>The front buffer limit creates an area ahead of th<br>system does not allow competing participants to<br>the lead, a competing participant must bid at lead<br>of the leading bid.<br>Protect the lead bid with back buffer of:<br>The back buffer limit ensures that a competitor model<br>bidder by the percentage specified.<br>Can participants submit tie bids:                                                                                                    | \$301,499.00 USD<br>her his or her previous bid<br>he lead bid where the<br>bid. In order to move into<br>st this percentage ahead<br>emains behind the leadin                                                                                  | ×<br>5%<br>5%<br>5%<br>9<br>Allow tie bids for              | 100 each<br>100 each<br>100 each |
| 3 Pricing<br>3.1 Computer<br>3.3 Keyboard<br>3.4 Mice -<br>(*)<br>whit Entire Respons | Bidding Rules - 3.1 Computers<br>Bid decrement (%):<br>The minimum percentage a participant must low<br>Protect the lead bid with front buffer of:<br>The front buffer limit creates an area ahead of th<br>system does not allow competing participants to<br>the lead, a competing participant must bid at lead<br>of the leading bid.<br>Protect the lead bid with back buffer of:<br>The back buffer limit ensures that a competitor m<br>bidder by the percentage specified.<br>Can participants submit tie bids:<br>Tie bids are bids that have the same rank. If ties                                                                                                    | \$301,499.00 USD<br>there his or her previous bid<br>the lead bid where the<br>bid. In order to move into<br>st this percentage ahead<br>emains behind the leadin                                                                               | ×<br>5%<br>5%<br>5%<br>g<br>Allow tie bids for<br>all ranks | 100 each<br>100 each<br>100 each |
| 3 Pricing<br>3.1 Computer<br>3.3 Keyboard<br>3.4 Mice -<br>(*)<br>bmit Entire Respons | Bidding Rules - 3.1 Computers<br>Bid decrement (%):<br>The minimum percentage a participant must low<br>Protect the lead bid with front buffer of:<br>The front buffer limit creates an area ahead of th<br>system does not allow competing participants to<br>the lead, a competing participant must bid at lead<br>of the leading bid.<br>Protect the lead bid with back buffer of:<br>The back buffer limit ensures that a competitor m<br>bidder by the percentage specified.<br>Can participants submit tie bids:<br>Tie bids are bids that have the same rank. If ties<br>system will prevent a participant from submitting                                                             | \$301,499.00 USD<br>there his or her previous bid<br>the lead bid where the<br>bid. In order to move into<br>st this percentage ahead<br>emains behind the leadin<br>are not allowed, the<br>a bid with the same rank                           | ×<br>5%<br>5%<br>5%<br>9<br>Allow tie bids for<br>all ranks | 100 each<br>100 each<br>100 each |
| 3 Pricing<br>3.1 Computer<br>3.3 Keyboard<br>3.4 Mice →<br>(*)<br>bmit Entire Respons | Bidding Rules - 3.1 Computers<br>Bid decrement (%):<br>The minimum percentage a participant must low<br>Protect the lead bid with front buffer of:<br>The front buffer limit creates an area ahead of th<br>system does not allow competing participants to<br>the lead, a competing participant must bid at lead<br>of the leading bid.<br>Protect the lead bid with back buffer of:<br>The back buffer limit ensures that a competitor m<br>bidder by the percentage specified.<br>Can participants submit tie bids:<br>Tie bids are bids that have the same rank. If tiess<br>system will prevent a participant from submitting<br>as another participant. If a tied bid rank is specified | \$301,499.00 USD<br>rer his or her previous bid<br>he lead bid where the<br>bid. In order to move intr<br>st this percentage ahead<br>emains behind the leadin<br>are not allowed, the<br>a bid with the same rank<br>ied, such as 3, tied bids | ×<br>5%<br>5%<br>5%<br>9<br>Allow tie bids for<br>all ranks | 100 each<br>100 each<br>100 each |

The event owner has requested that you submit a prebid before the end of the preview period. You have not yet submitted a prebid.

### To submit your prebids, click on Submit Entire Response

- If you overbid an item, error displays indicating the values you need to correct
- If you underbid an item, a message displays indicating the underbid – you can either change your prebid or check the box to ignore the warning and submit your prebid

#### All Content Π Name 1 Extended Price Quantity 1 Introduction Your value for Item 3.1. 'Extended Price' must be equal 3 2 Commercial Terms to or lower than the ceiling value \$400,000.00 USD. 3 Pricing 422,499.00 USD USD 3.1 Computers -\$421,000.00 100 each \$1,250.00 3.3 Keyboards -USD 100 each USD 3.4 Mice \$249.00 100 each (\*) indicates a required field Submit Entire Response Update Totals Compose Message Save Excel Import The event owner has requested that you submit a prebid before the end of the preview period. You have not yet submitted a prebid. ✓ Submit this response? Your bid has generated the following warnings: The value you entered for Item 3.3 (\$1,250.00 USD) improves your previous bid or the ceiling value (\$1,500.00 USD) by more than 10% The value you entered for Item 3.4 (\$249.00 USD) improves your previous bid or the ceiling value (\$300.00 USD) by more than 10% Check here to ignore the warnings and submit your bid anyway. Submit Cancel 3.4 Mice (\*) indicates a required field Excel Import Compose Message Update Totals Save

A message displays confirming the prebid was successfully submited

- You can revise your prebid at any time during the preview stage, by clicking Revise Prebid, entering new prices and resubmitting
- After the preview period ends, there might be a prebid review period, which gives the buyer time to examine the prebids received
- You can see how much time it is left for the preview phase in the upper right corner
- The auctions begins immediately after the prebid review period ends. If there is no such period, it begins at the date and time set by the buyer

| - dhy                                                              |                           |                                             |
|--------------------------------------------------------------------|---------------------------|---------------------------------------------|
|                                                                    | Revise Prebid             |                                             |
| All Content                                                        |                           | -                                           |
|                                                                    |                           |                                             |
| Name ↑                                                             | Extended Price            | Quantity                                    |
| 1 Introduction                                                     |                           |                                             |
| 2 Commercial Terms                                                 |                           |                                             |
| ▼ 3 Pricing                                                        | \$400,499.00 USD          |                                             |
| 3.1 Computers v                                                    | \$399,000.00 USD          | 100 each                                    |
| 3.3 Keyboards -                                                    | \$1,250.00 USD            | 100 each                                    |
| 3.4 Mice -                                                         | \$249.00 USD              | 100 each                                    |
| Compose Message                                                    |                           |                                             |
| E Doc916762 - IT Auction 2                                         | e                         | Time remaining in preview<br>1 day 20:04:30 |
| ✓ Your prebid has been submitted. You will be notified when the ev | vent is open for bidding. | Ċ                                           |
| Re                                                                 | evise Prebid              |                                             |
| All Content                                                        |                           |                                             |
| Name 1                                                             | Extended Price            | Quantity                                    |
| 1 Introduction                                                     |                           |                                             |
| 2 Commercial Terms                                                 |                           |                                             |
| ▼ 3 Pricing                                                        | \$400,499.00 USD          |                                             |
| 3.1 Computers -                                                    | \$399,000.00 USD          | 100 each                                    |
| 3.3 Keyboards -                                                    | \$1,250.00 USD            | 100 each                                    |
| 3.4 Mice -                                                         | \$249.00 USD              | 100 each                                    |

Your prebid has been submitted. You will be notified when the event is open for bidding.

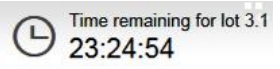

# When the auction begins you can start bidding

- If you placed a prebid, you will see it submitted in the market as a live bid. Otherwise you should enter your pricing at this time
- You can enter prices in each lot that is open
- If the buyer uses ceiling or reserved prices, they will display in the bid console for the lot
- **Ceiling Value** is the maximum price you can enter. If you attempt to bid above this price, a message indicates that your bi dis too high
- **Reserve Value** is the price below which the buyer determines it might make economic sense to switch the business to a new supplier. You aren't required to bid below this price

| Name 1                                                                                                    | Extended Price                                                                                                    | Quantity                                                                                     |
|----------------------------------------------------------------------------------------------------|----------------------------------------------------------------------------------------------------|----------------------------------------------------------------------------------------------|
| 3.1 Computers -                                                                                                    | * \$399,000.00 USD (1) 🐇                                                                                                    | 100 each                                                                                     |
| Decrement bid by %- Apply                                                                                                    | (*) indicate                                                                                                    | s a required field                                                                           |
| Submit Current Lot Take Lead Update To                                                                                                    | Reload Last Bid Save                                                                                                    | Compose Message                                                                              |
| Period: All V                                                                                                    |                                                                                                    |                                                                                              |
| Extended Price - Computers                                                                                                    | Bid History                                                                                                    |                                                                                              |
| Boc916762 - IT Auction 2                                                                                                    |                                                                                                    | Time remaining for lot 3                                                                     |
| y<br>id<br>ank :Ceiling Value: \$400,000.00 USD Leading Bio                                                                                                    | d: \$399,000.00 USD Bid decrement (%                                                                                             | (\$19,950.00 USD)                                                                            |
| y<br>d<br>ank :Ceiling Value: \$400,000.00 USD<br>Leading Bio                                                                                                    | d: \$399,000.00 USD Bid decrement (%                                                                                             | (\$19,950.00 USD)                                                                            |
| y<br>id<br>ank : Ceiling Value: \$400,000.00 USD<br>Leading Bid<br>lame 1<br>3.1 Computers -                                                                                                    | d: \$399,000.00 USD Bid decrement (%<br>Extended Price<br>* \$399,000.00 USD (1) ≛                                               | (): 5% (\$19,950.00 USD)<br>Quantity<br>100 each                                             |
| ly<br>id<br>ank : Ceiling Value: \$400,000.00 USD Leading Bid<br>Name 1 1<br>3.1 Computers -<br>Decrement bid by %- Apply                                                                                                    | d: \$399,000.00 USD Bid decrement (%<br>Extended Price<br>* \$399,000.00 USD (1) ▲<br>(*) indicate                               | (): 5% (\$19,950.00 USD)<br>Quantity<br>100 each<br>s a required field                       |
| y<br>id<br>ank : Ceiling Value: \$400,000.00 USD Leading Bid<br>Vame 1 1<br>3.1 Computers -<br>Decrement bid by %- Apply<br>Submit Current Lot Take Lead Update To                                                                                                    | d: \$399,000.00 USD Bid decrement (%<br>Extended Price<br>* \$399,000.00 USD (1) ▲<br>(*) indicate<br>stals Reload Last Bid Save | 23:24:54      23:24:54      Quantity     100 each     s a required field     Compose Message |
| by   id   id </td <td>d: \$399,000.00 USD Bid decrement (%<br/>Extended Price<br/>* \$399,000.00 USD (1) ▲<br/>(*) indicate</td> <td>6): 5% (\$19,950.00 USD)<br/>Quantity<br/>100 each<br/>s a required field</td> | d: \$399,000.00 USD Bid decrement (%<br>Extended Price<br>* \$399,000.00 USD (1) ▲<br>(*) indicate                               | 6): 5% (\$19,950.00 USD)<br>Quantity<br>100 each<br>s a required field                       |

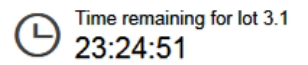

### Next to the name of the item is an information icon that displays the bidding rules for the lot

- These rules can vary between items and lots
- Review the rules for all items or lots

| Name 1                                                                                                    |                                                                                                    | Extended Price                                                                                                    |                                                                     | Quantity                                                                |
|----------------------------------------------------------------------------------------------------|----------------------------------------------------------------------------------------------------|----------------------------------------------------------------------------------------------------|---------------------------------------------------------------------|-------------------------------------------------------------------------|
| 3.1 Compu                                                                                                    | ters                                                                                                    | * \$399,000.00                                                                                                    | USD (1) 📥                                                           | 100 each                                                                |
| Decrement bid by                                                                                                  | % Apply                                                                                                    |                                                                                                    | (*) indicates a req                                                 | uired field                                                             |
| Submit Current Lo                                                                                                 | Take Lead Update Totals                                                                                                    | Reload Last Bid                                                                                                    | Save                                                                | Compose Message                                                         |
| Period: All                                                                                                    | ~                                                                                                    |                                                                                                    |                                                                     |                                                                         |
| ▲ Doc91670                                                                                                    | 62 - IT Auction 2                                                                                                    |                                                                                                    | (                                                                   | Time remaining for lo                                                   |
| Ay<br>Bid Ceiling Value                                                                                           | a: \$400.000.00.USD Leading Rid: \$3                                                                                                    |                                                                                                    | decrement (%): 5%                                                   | (\$19.950.00.USD)                                                       |
| fy<br>lid<br>Rank :Ceiling Value<br>Name ↑                                                                        | e: \$400,000.00 USD Leading Bid: \$3                                                                                                    | 99,000.00 USD Bid of Extended Price                                                                                                    | decrement (%): 5%                                                   | (\$19,950.00 USD)<br>Quantity                                           |
| /y<br>Sid<br>Rank: <sup>Ceiling Value</sup><br>Name↑<br>3.1 Comput                                                | e: \$400,000.00 USD Leading Bid: \$3                                                                                                    | 99,000.00 USD Bid (<br>Extended Price                                                                                                    | decrement (%): 5%                                                   | 23:24:47<br>(\$19,950.00 USD)<br>Quantity<br>100 each                   |
| Ay<br>Sid<br>Rank: Ceiling Value<br>Name †<br>3.1 Comput<br>Decrement bid by                                      | e: \$400,000.00 USD Leading Bid: \$3<br>e Bidding Rules - 3.1 Computers<br>Bid decrement (%):                                                                                                    | 99,000.00 USD Bid of Extended Price                                                                                                    | decrement (%): 5%<br>×<br>5%                                        | (\$19,950.00 USD)<br>Quantity<br>100 each                               |
| Ay<br>Bid<br>Rank : Ceiling Value<br>Name ↑<br>3.1 Comput<br>Decrement bid by                                     | e: \$400,000.00 USD Leading Bid: \$3<br>e. Bidding Rules - 3.1 Computers<br>Bid decrement (%):<br>The minimum percentage a participant must                                                                                                    | 99,000.00 USD Bid of Extended Price                                                                                                    | decrement (%): 5%<br>×<br>5%                                        | (\$19,950.00 USD)<br>Quantity<br>100 each<br>d field                    |
| /ly<br>kid<br>Rank : Ceiling Value<br>Name ↑<br>3.1 Comput<br>Decrement bid by                                    | e: \$400,000.00 USD Leading Bid: \$3<br>e h Bidding Rules - 3.1 Computers<br>Bid decrement (%):<br>The minimum percentage a participant must<br>Protect the lead bid with front buffer of:                                                                                                    | 99,000.00 USD Bid of Extended Price                                                                                                    | decrement (%): 5%<br>×<br>5%                                        | (\$19,950.00 USD)<br>Quantity<br>100 each<br>d field                    |
| Ay<br>Bid<br>Rank : Ceiling Value<br>Name ↑<br>3.1 Comput<br>Decrement bid by<br>Submit Current Lo                | e: \$400,000.00 USD Leading Bid: \$3<br>b Bidding Rules - 3.1 Computers<br>Bid decrement (%):<br>The minimum percentage a participant must<br>Protect the lead bid with front buffer of:<br>The front buffer limit creates an area ahead of<br>system does not allow competing participant<br>the lead, a competing participant must bid at<br>of the leading bid.                                                                                                    | 99,000.00 USD Bid of<br>Extended Price<br>lower his or her previous bid.<br>of the lead bid where the<br>s to bid. In order to move into<br>least this percentage ahead                                  | decrement (%): 5%<br>×<br>5%                                        | (\$19,950.00 USD)<br>Quantity<br>100 each<br>d field<br>Compose Message |
| Ay<br>Bid<br>Rank : Ceiling Value<br>Name ↑<br>3.1 Comput<br>Decrement bid by<br>Submit Current Lo                | e: \$400,000.00 USD Leading Bid: \$3<br>Bidding Rules - 3.1 Computers<br>Bid decrement (%):<br>The minimum percentage a participant must<br>Protect the lead bid with front buffer of:<br>The front buffer limit creates an area ahead of<br>system does not allow competing participant<br>the lead, a competing participant must bid at<br>of the leading bid.<br>Protect the lead bid with back buffer of:                                                                                                    | 99,000.00 USD Bid of<br>Extended Price<br>lower his or her previous bid.<br>of the lead bid where the<br>s to bid. In order to move into<br>least this percentage ahead                                  | decrement (%): 5%                                                   | (\$19,950.00 USD)<br>Quantity<br>100 each<br>d field<br>Compose Message |
| Ay<br>Bid<br>Rank : Ceiling Value<br>Name ↑<br>3.1 Comput<br>Decrement bid by<br>Submit Current Lo<br>Period: All | e: \$400,000.00 USD Leading Bid: \$3<br>Bidding Rules - 3.1 Computers<br>Bid decrement (%):<br>The minimum percentage a participant must<br>Protect the lead bid with front buffer of:<br>The front buffer limit creates an area ahead of<br>system does not allow competing participant<br>the lead, a competing participant must bid at<br>of the leading bid.<br>Protect the lead bid with back buffer of:<br>The back buffer limit ensures that a competind<br>bidder by the percentage specified.                                                                                          | 99,000.00 USD Bid of<br>Extended Price<br>lower his or her previous bid.<br>of the lead bid where the<br>s to bid. In order to move into<br>least this percentage ahead<br>or remains behind the leading | decrement (%): 5%                                                   | (\$19,950.00 USD)<br>Quantity<br>100 each<br>d field<br>Compose Message |
| Ay<br>Bid<br>Rank : Ceiling Value<br>Name 1<br>3.1 Comput<br>Decrement bid by<br>Submit Current Lo<br>Period: All | <ul> <li>a: \$400,000.00 USD Leading Bid: \$3</li> <li>bidding Rules - 3.1 Computers</li> <li>Bid decrement (%):<br/>The minimum percentage a participant must<br/>Protect the lead bid with front buffer of:<br/>The front buffer limit creates an area ahead of<br/>system does not allow competing participant<br/>the lead, a competing participant must bid at<br/>of the leading bid.</li> <li>Protect the lead bid with back buffer of:<br/>The back buffer limit ensures that a competing<br/>bidder by the percentage specified.</li> <li>Can participants submit tie bids:</li> </ul> | 99,000.00 USD Bid of<br>Extended Price<br>lower his or her previous bid.<br>of the lead bid where the<br>s to bid. In order to move into<br>least this percentage ahead<br>or remains behind the leading | decrement (%): 5%<br>×<br>5%<br>5%<br>5%<br>g<br>Allow tie bids for | (\$19,950.00 USD)<br>Quantity<br>100 each<br>d field<br>Compose Message |

O1:14:38

### Submitting a bid is similar to submitting a prebid, except only one lot displays at a time

- When you enter the auction, the first sequential lot displays
- To submit a bid for the current lot or item, enter the bid price for it
- If you enter a unit price click Update Totals to view the extended price. The updated total displays in the Extended Price field

| lame †                                                                                                    | Extended Price                                                                                | Quantity                                                            |
|----------------------------------------------------------------------------------------------------|-----------------------------------------------------------------------------------------------|---------------------------------------------------------------------|
| 3.1 Computers -                                                                                                    | * USD (1) 👗                                                                                   | 100 each                                                            |
| Decrement bid by %- Apply                                                                                                    | (*) indicates a                                                                               | required field                                                      |
| Submit Current Lot Take Lead Update Tot                                                                                                    | als Reload Last Bid Save                                                                      | Compose Message                                                     |
| Period: All V                                                                                                    |                                                                                               |                                                                     |
| Doc927540 - IT Auction 3                                                                                                    |                                                                                               | Time remaining for lo<br>01:14:33                                   |
|                                                                                                    |                                                                                               |                                                                     |
| nk : Ceiling Value: \$400,000.00 USD Leading Bid                                                                                                    | Bid decrement (%                                                                              | ): 5% (\$19,950.00 USD)                                             |
| nk : <sup>Ceiling</sup> Value: \$400,000.00 USD Leading Bid                                                                                         | Extended Price Bid decrement (%                                                               | ): <b>5% (\$19,950.00 USD)</b><br>Quantity                          |
| nk :Ceiling Value: \$400,000.00 USD Leading Bid<br>me 1<br>3.1 Computers •                                                                          | Extended Price                                                                                | ): 5% (\$19,950.00 USD)<br>Quantity<br>100 each                     |
| nk : Ceiling Value: \$400,000.00 USD Leading Bid<br>me 1<br>3.1 Computers •<br>Decrement bid by %• Apply                                            | Extended Price<br>* \$398,000.00 USD Bid decrement (%<br>USD (1) *<br>(*) indicates           | ): 5% (\$19,950.00 USD)<br>Quantity<br>100 each<br>a required field |
| nk : Ceiling Value: \$400,000.00 USD Leading Bid<br>me ↑<br>3.1 Computers •<br>Decrement bid by %• Apply<br>Submit Current Lot Take Lead Update Tot | Extended Price  Extended Price  \$398,000.00 USD USD (1)  (*) indicates  Reload Last Bid Save | ): 5% (\$19,950.00 USD)<br>Quantity<br>100 each<br>a required field |

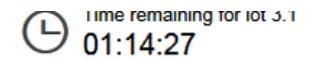

# To submit your bid click submit current lot

- If your bid is invalid for any reason an error message displays
- Correct the errors and click Submit

| My<br>Bid<br>Rank : Ceiling Value: \$400,000.00 USD Leading Bid: \$399<br>1 | 9,000.00 USD Bid                                                                   | decrement (%): <b>5% (\$1</b> 9,\$           | 950.00 USD) 📰                          |
|-----------------------------------------------------------------------------|------------------------------------------------------------------------------------|----------------------------------------------|----------------------------------------|
| Name ↑                                                                      | Extended Price                                                                     |                                              | Quantity                               |
| 3.1 Computers -                                                             | * \$398,000.00                                                                     | USD (1) 🏝                                    | 100 each                               |
| Decrement bid by %                                                          |                                                                                    | (*) indicates a required fie                 | eld                                    |
| Submit Current Lot Take Lead Update Totals                                  | Reload Last Bid                                                                    | Save                                         | Compose Message                        |
| Period: All V                                                               |                                                                                    |                                              |                                        |
| Extended Price - Computers                                                  | Bid History                                                                        |                                              |                                        |
| Doc927540 - IT Auction 3                                                    |                                                                                    | Θ                                            | lime remaining for lot 3.1<br>01:14:23 |
| My<br>Bid<br>Rank : Ceiling Value: \$400,000.00 USD Leading Bid: \$399<br>1 | ), Improve your bid for Itt<br>'Extended Price' so that<br>better than \$379.050.0 | em 3.1, (%): 5% (\$19<br>at it is<br>00 USD. | 950.00 USD) 📰                          |
| Name 1                                                                      | Latenaea Price                                                                     |                                              | Quantity                               |
| 3.1 Computers -                                                             | \$398,000.00                                                                       | USD (1) 🐇                                    | 100 each                               |
| Decrement bid by %                                                          |                                                                                    | (*) indicates a required f                   | ield                                   |
| Submit Current Lot Take Lead Update Totals                                  | Reload Last Bid                                                                    | Save                                         | Compose Message                        |
| Period: All                                                                 |                                                                                    |                                              | 13                                     |

### After you submit a bid, a message and your current ranking display

| ß                      | Doc927540 - IT Auction 3          |                    |                  | (                    | D Time remaining for lo<br>01:13:50 | ot 3.1 |
|------------------------|-----------------------------------|--------------------|------------------|----------------------|-------------------------------------|--------|
|                        |                                   |                    |                  |                      |                                     |        |
| ~                      | Your response has been submitted. |                    |                  |                      |                                     |        |
|                        |                                   | )                  |                  |                      |                                     |        |
| My<br>Bid<br>Rank<br>1 | Ceiling Value: \$400,000.00 USD   | Leading Bid: \$399 | 9,000.00 USD Bio | d decrement (%): 5%  | (\$19,950.00 USD)                   | Ħ      |
| N)no                   | e <b>1</b>                        |                    | Extended Price   |                      | Quantity                            |        |
|                        | 3.1 Computers -                   |                    | * \$378,000.00   | USD (1) 📥            | 100 each                            |        |
| De                     | crement bid by A                  | pply               |                  | (*) indicates a requ | ired field                          |        |
|                        |                                   |                    |                  |                      |                                     |        |

### The buyer can also create a line level bid with extended pricing

 In this situation you need to enter only a unit price for the entire lot taking into consideration the quantity involved

| My<br>Bid<br>Rank<br>1 | .Ceiling Value: \$900.00 USD Reserve Value: \$ | \$900.00 USD Leadi  | ng Bid: \$895.00 USD | Bid decrement (%): 39      | 6 (\$ |
|------------------------|------------------------------------------------|---------------------|----------------------|----------------------------|-------|
| Name                   | ≥↑                                             | Price               |                      | Quantity                   | Exte  |
|                        | 3.1 Laptops -                                  | * \$895.00          | USD (1) 📥 📩          | 100 each                   | \$89  |
| De                     | crement bid by %                               | dh)                 | (*)                  | indicates a required field |       |
| Su                     | bmit Current Lot Take Lead Update Total        | Ils Reload Last Bio | Save                 | Compose Message            | ]     |
| Perio                  | d: All 🗸                                       |                     |                      |                            |       |

### After you submit the bid, use the market feedback to monitor the auction and to determine your ranking

- If you submitted a prebid, market feedback displays on the auction page after the auction goes live
- If the buyer hasn't allowed the market feedback option, you will be only able to see the your own ranking

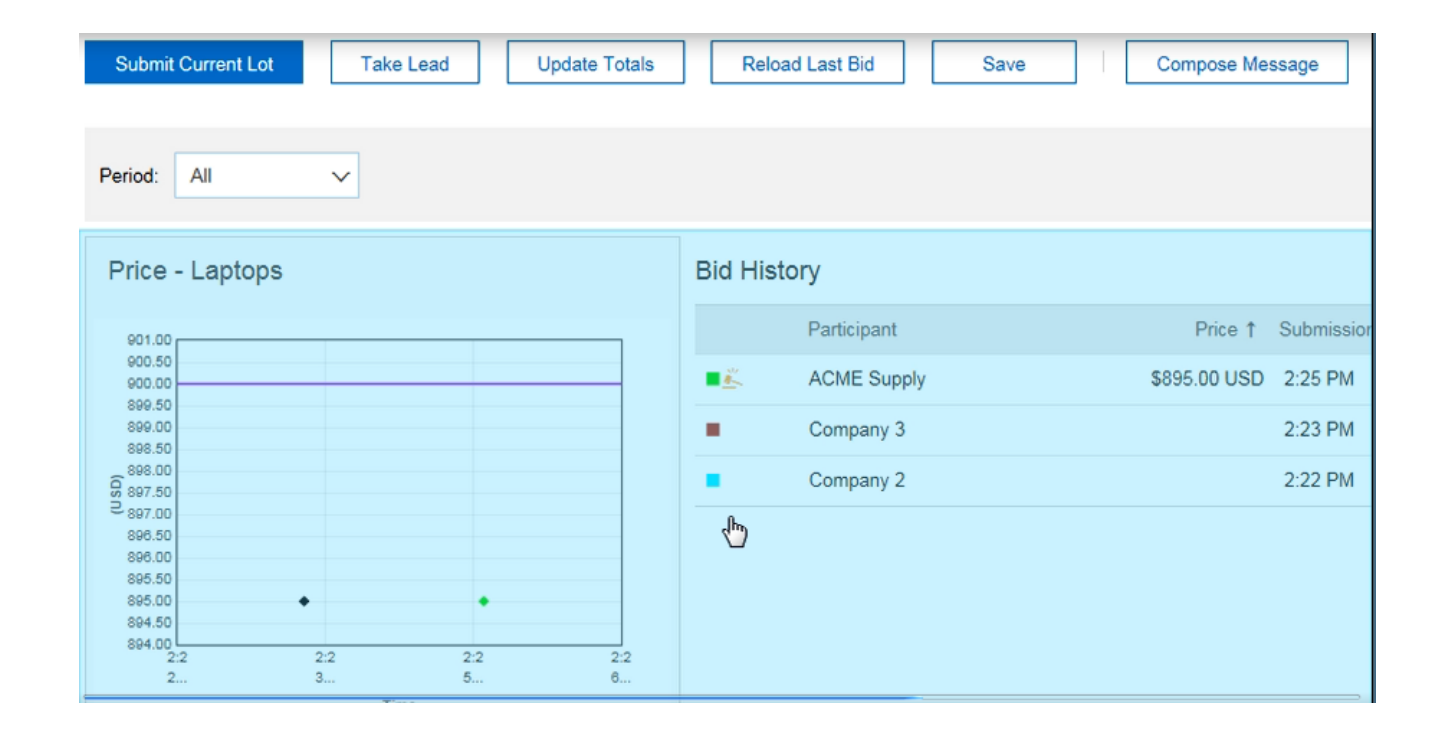

### The buyer can choose four different forms of participant feedback:

- 1. The buyer can allow you to see your own ranking
- 2. The buyer can allow you to see the market leading bid and your own rank – this way you can see the lowest bid in comparison to your own bid
- 3. Generic aliasing
- 4. Unique aliasing

|                              | Bid Histo            | ry         |                   |           |             |                 |                      |           |
|------------------------------|----------------------|------------|-------------------|-----------|-------------|-----------------|----------------------|-----------|
|                              |                      | Participan | t                 |           |             | Price           | t Submissi           | ior       |
|                              | ■ <u>#</u>           | ACME Su    | pply              |           |             | \$895.00 US     | D 2:25 PM            |           |
|                              |                      | 4          | 3                 |           |             |                 | 2623 PM              |           |
| My<br>Bid<br>Rank :Ceil<br>1 | ling Value: \$900.00 | USD Res    | erve Value: \$900 | 0.00 USD  | Leading Bi  | 1: \$895.00 USD | Bid decrement        | (%): 3% ( |
| Name †                       |                      |            | P                 | tice      |             | 0               | Quantity             | Er        |
| 3.1                          | Laptops -            |            |                   | \$895.00  | USC         | (1) ≤ ≤         | 100 each             | \$6       |
| Decreme                      | ant bid by           | %- Appl    | ,                 |           |             | Ċ               | indicates a required | field     |
| Submit (                     | Durrent Lot          | fake Lead  | Update Totals     | Reload    | Last Bid    | Save            | Compose Mes          | sage      |
| Period:                      | Al v                 |            |                   |           |             |                 |                      |           |
| Price -                      | Laptops              |            |                   | Bid Histo | Ŋ           |                 |                      |           |
| 901.00                       |                      |            |                   |           | Participant |                 | Price †              | Submissio |
| 900.50                       |                      |            |                   | ■ 2.      | ACME Suppl  |                 | \$895.00 USD         | 2-25 PM   |

Generic aliasing allows you to see all bids in the market, but the number of competitors and their names don't display.

Unique aliasing assigns an alias to all participants, such as Company 1, Company 2, or Company 3. Your company name displays for you, but other participants can't see it.

### After you submit your response and review the feedback, you might want to change your bid to improve your ranking

- You will need to reduce your • price with at least the bid decrement amount below the leading bid
- To change your bid you can ٠ either type in the new price in the Price field over your previous bid value or use the Decrement bid by field
- Decrement bid by decreases your price by % or monetary amount – to use this enter a decrement and click Apply

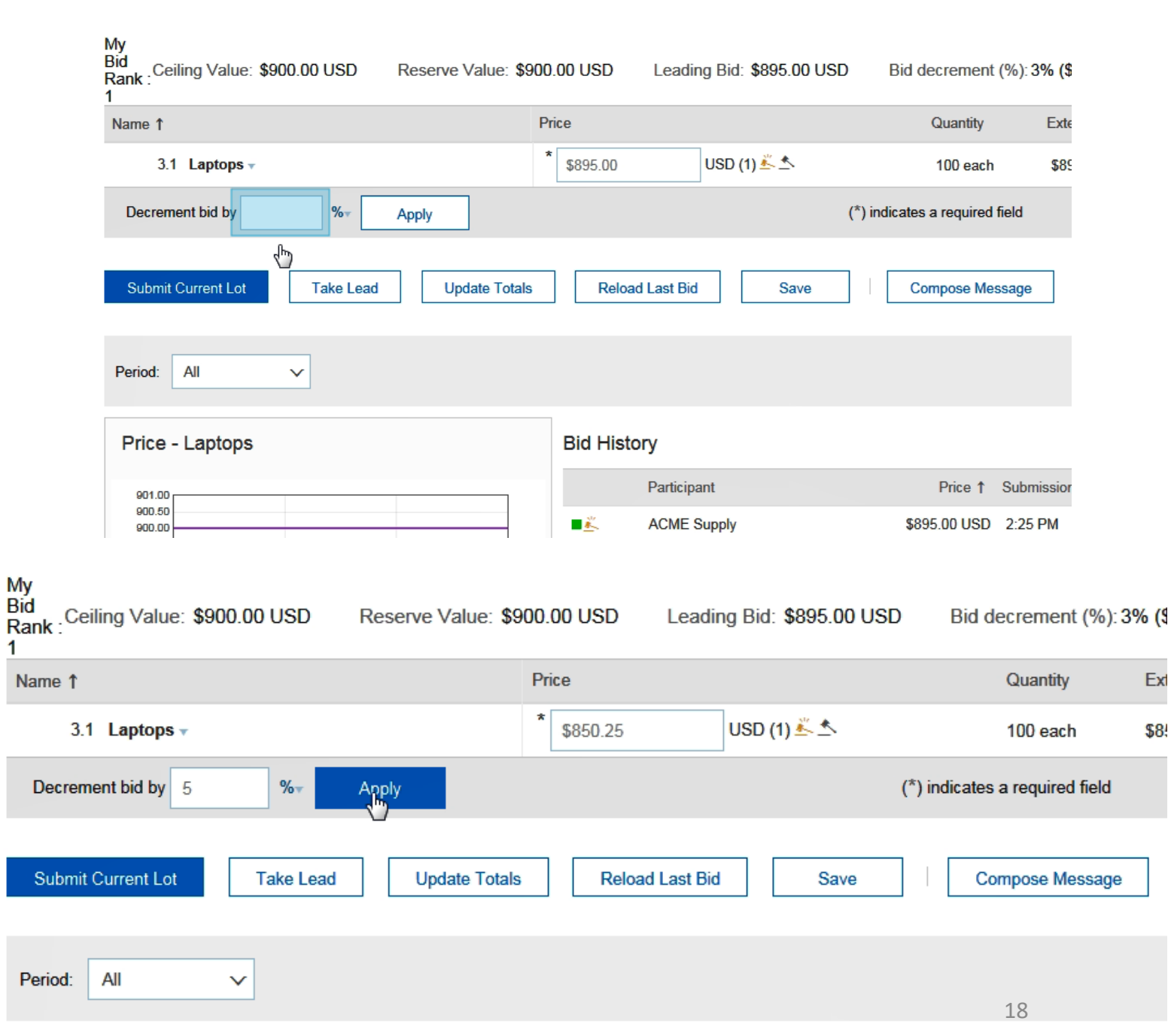

Ext

\$8

### Your new bid is calculated and it displays in the Price field

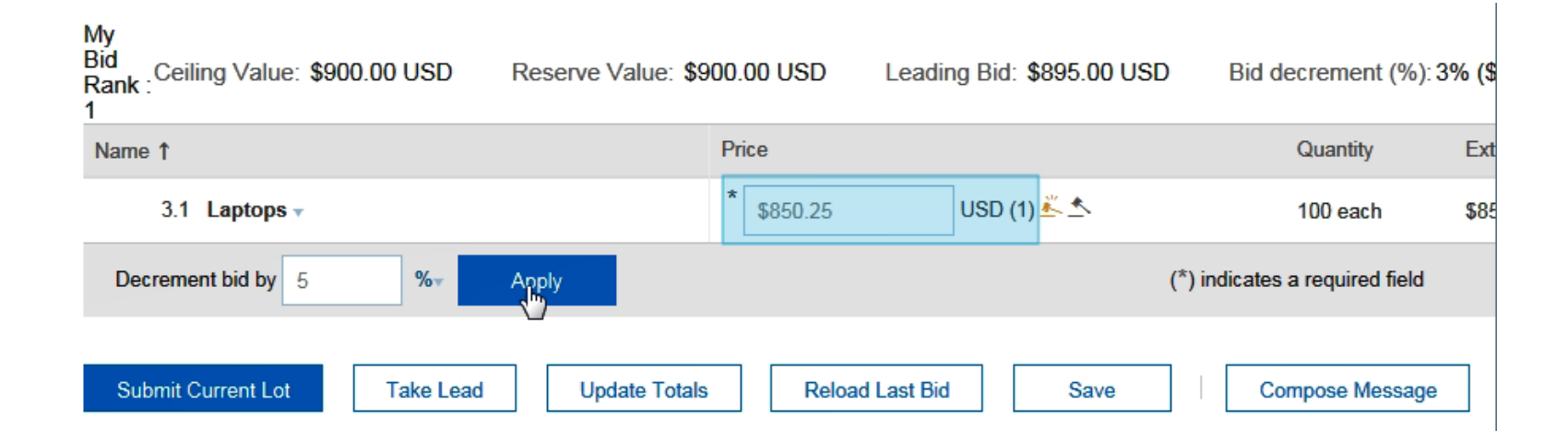

### An easy way to become the new market leader is to click Take Lead

- This button enters the minimum amount required to become the new market leader in the Price field
- \*The Take Lead button is only available only in auctions where you are allowed to see the lead bid
- To submit the bid click Submit Current Lot

| My<br>Bid<br>Rank :<br>1              | Reserve Value: \$9 | 000.00 USD Lead | ing Bid: \$895.00 USD | Bid decrement (%): 3          | 3% <mark>(</mark> \$ |
|---------------------------------------|--------------------|-----------------|-----------------------|-------------------------------|----------------------|
| Name 1                                |                    | Price           |                       | Quantity                      | Exte                 |
| 3.1 Laptops v                         |                    | * \$895.00      | USD (1) 📥 📩           | 100 each                      | \$89                 |
| Decrement bid by 5 %                  | Apply              |                 | (                     | *) indicates a required field |                      |
| Submit Current Lot Take Lead          | Update Totals      | Reload Last Bi  | d Save                | Compose Message               |                      |
| My<br>Bid Ceiling Value: \$900.00 USD | Reserve Value: \$  | 900.00 USD Lead | ina Bid: \$895.00 USD | Bid decrement (%);            | 3% (§                |
| Rank: 5                               |                    | Price           | <b>J</b> .            | Quantity                      | Ext                  |
| 3.1 Laptops -                         |                    | * \$850.25      | USD (1) 👗 📩           | 100 each                      | \$8                  |

Reload Last Bid

Save

%⊤

Take Lead

Apply

Update Totals

Decrement bid by 5

Submit Current Lot

Compose Message

(\*) indicates a required field

### To return to your last bid click the Reload Last Bid button

• This clears any changes in the bid entry box and displays the last valid bid you submitted

| ✓ Your response has been submitted.                                    |                         |                 |                   |                                |         |
|------------------------------------------------------------------------|-------------------------|-----------------|-------------------|--------------------------------|---------|
| My<br>Bid<br>Rank :<br>Ceiling Value: <b>\$900.00 USD</b> Reserve<br>1 | Value: <b>\$900.0</b> 0 | D USD Leading   | Bid: \$850.25 USI | D Bid decrement (%):3          | \$% (\$ |
| Name 1                                                                 | Pri                     | ce              |                   | Quantity                       | Exte    |
| 3.1 Laptops -                                                          | *                       | \$850.25        | USD (1) 📥         | 100 each                       | \$85    |
| Decrement bid by 5 % Apply                                             |                         |                 |                   | (*) indicates a required field |         |
| Submit Current Lot Take Lead U                                         | odate Totals            | Reload Last Bid | Save              | Compose Message                |         |

When time is up and no overtime is triggered, the lot goes to review status and no more bids are accepted for the lot

• The review period gives the participants a final opportunity to call the Help desk with any auction issues or questions

| Doc969748 - IT Auction                 | O0:07:16                         |                     |              |                                               |
|----------------------------------------|----------------------------------|---------------------|--------------|-----------------------------------------------|
| pid shown is your last accepted bid. I | t is not the last bid you saved. |                     |              | €D                                            |
| Ceiling Value: \$900.00 USD            | Reserve Value: \$900.00 USD      | Leading Bid:        | \$850.25 USD | 5%<br>Bid decrement (%): (\$42.52 III<br>USD) |
| †                                      |                                  | Price               | Quantit      | y Extended Price                              |
| 3.1 Laptops -                          |                                  | \$850.25 USD<br>(1) | 100 eac      | h \$85,025.00 USD                             |

#### After the lot reaches review status, you can continue to the next sequential lot

• You can switch to other lots by clicking them on the left side of the page

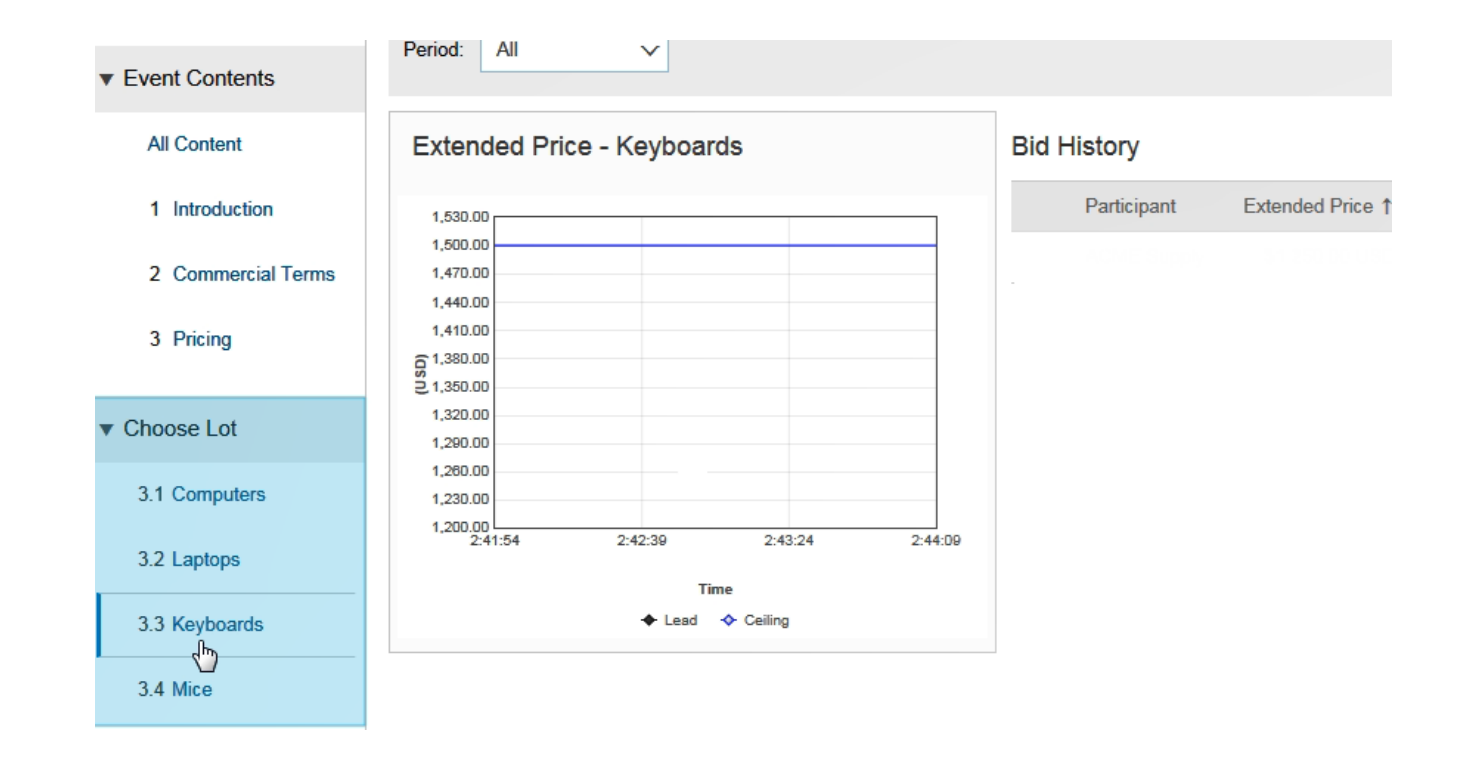

When the review period for the final lot has ended, the auction displays Pending Selection status

• This status means that the auction can't be reopened

| Doc963355 - IT     Download Content | Auction 5<br>Review Prerequisites | Print Event Info | rmation      | Review Bidding | Pending Selection |
|-------------------------------------|-----------------------------------|------------------|--------------|----------------|-------------------|
| Il Content                          |                                   |                  |              |                | Π                 |
| ame ↑                               |                                   |                  | Price        | Quantity       | Extended Price    |
| 1 Introduction                      |                                   |                  |              |                |                   |
| 2 Commercial Terms                  | •                                 |                  |              |                |                   |
| <b>3</b> Pricing                    |                                   |                  |              |                | \$85,025.00 USD   |
| 3.1 Laptops -                       |                                   |                  | \$850.25 USD | 100 each       | \$85,025.00 USD   |
| vent Overview and Ti                | ming Rules                        |                  |              |                |                   |
| Owne                                | r: Tom Aikman 🛈                   |                  |              | Currency: US   | Dollar            |
| Event Type                          | e: Auction                        |                  |              |                |                   |
|                                     | Publish time: 6/21/201            | 6 2:21 PM        |              |                |                   |

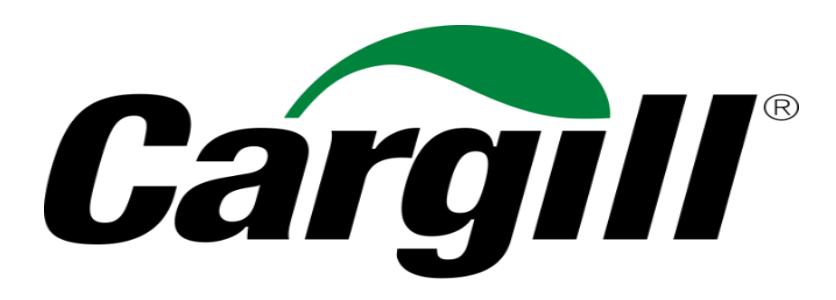

Helping the world *thrive* 

© 2019 Cargill, Incorporated. All rights reserved.